# How to apply for UTC Housing

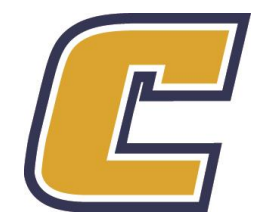

Go to https://myhousing.utc.edu/

1. Enter your UTC ID and password

2. Click on Apply for Housing

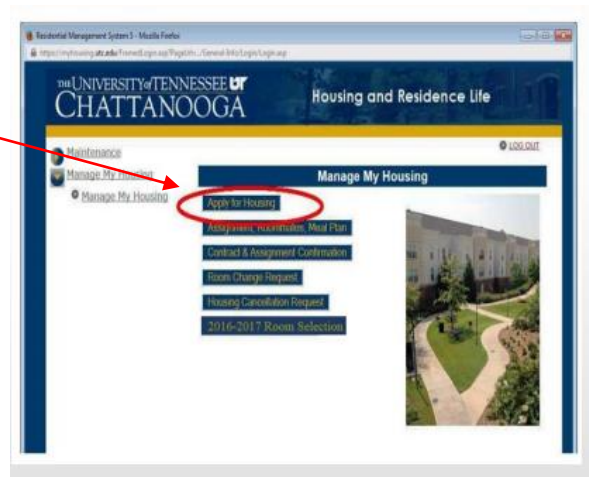

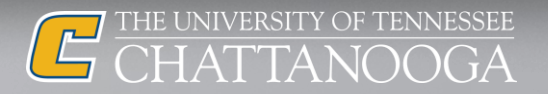

### Fill out the form

| Cel Residential Management System 5 - Internet Explorer           |                                                  |
|-------------------------------------------------------------------|--------------------------------------------------|
| Manage My Housing                                                 | 1. 2. 2. 4. 6. 6. 7. 6. 9. 10. 11.               |
|                                                                   | 17/18 Incoming Freshman Housing Application      |
|                                                                   | Profile Information                              |
|                                                                   | Name::::::::::::::::::::::::::::::::::::         |
|                                                                   | Please enter an email other than your UTC email. |
|                                                                   | 🚱 Return Home 🕞 Next step                        |
|                                                                   | 1. 2. 3. 5. 5. 5. 2. 8. 9. 10. 11.               |
| https://mv/housing.utc.edu/Student/Main/Frames.asp?from=stud&Page | Name=FeatureTemplateRtInkID=f1561965581 #100%    |

### Tip #1

If you do not have a U.S. cell phone number, enter our office number: 423 425 4754

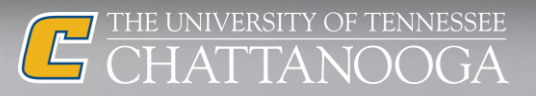

### Fill out the form

| Manage My Housing |               |                 |                 |                                   |                         |                | © LOG OUT                 |
|-------------------|---------------|-----------------|-----------------|-----------------------------------|-------------------------|----------------|---------------------------|
| Manage My Housing |               |                 | 1. 2.           | 1 4 5 2 1 8                       | 2, 20, 21,              |                |                           |
|                   |               |                 | En              | nergency C                        | ontact                  |                |                           |
|                   | In case of a  | an emergency p  | lease ente<br>u | r the person's<br>niversity to co | information I<br>ntact. | below that you | would like the            |
|                   | First Name:   | Adriane         |                 | * 50                              |                         | 4-24           | State of Concession, Name |
|                   | Middle Name:  |                 | 1               | - 5                               | 100                     | Ser. 2         | 180.50                    |
|                   | Last Name     | Parcel          |                 | - <b>6</b>                        | -                       | A BALLIN       |                           |
|                   | Relation      | Friend          |                 | 100                               |                         | -              |                           |
|                   |               |                 |                 |                                   |                         | TANK INCOME.   | 1                         |
|                   | Home Phone:   | 423-425-4304    |                 | 100                               | 1.0                     | and the        |                           |
|                   | Phone Work:   | 100 100 2001    |                 |                                   | 1.0                     |                |                           |
|                   | Care Priorie. | 423-425-5904    |                 | <b>7</b> .                        | and the                 |                | 1000                      |
|                   |               |                 |                 |                                   |                         |                | 1.0                       |
|                   |               |                 |                 |                                   |                         | THE PARTY NAME |                           |
|                   |               |                 |                 |                                   | - M.                    |                |                           |
|                   |               |                 |                 |                                   | Post P                  | Section In     | 1                         |
|                   |               |                 |                 |                                   |                         |                | Carlo Carlos              |
|                   |               |                 |                 |                                   | -                       | 100-10         | No. of Concession, Name   |
|                   |               |                 |                 | -                                 | 100                     |                | 10 A                      |
|                   | Address 1     | 615 McCallie Av | e .             |                                   |                         | -              |                           |
|                   | Address 2     |                 |                 |                                   |                         |                |                           |
|                   | City:         |                 | - 8             | tate:                             | Z                       | p Code         | 1.0                       |

### **Tip #2**

If your emergency contact doesn't have an U.S. cell phone number, enter our office number: 423 425 4754

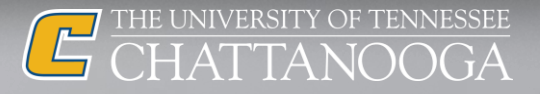

### Fill out the form – all pages

| 😥 Rezidential Management System 5 - Internet Eugl(ser)                                                                                                    | C Fasident & Management System 5 - Internet Explorer                                                                                                    |                                                                                                    |
|----------------------------------------------------------------------------------------------------|----------------------------------------------------------------------------------------------------|----------------------------------------------------------------------------------------------------|
| Manage My Housing                                                                                                    | Manage My Housing                                                                                                    |                                                                                                    |
| Manage My Housing                                                                                                    | Manage My Housing     Manage My Housing                                                                                                    |                                                                                                    |
| Missing Porson/Optional Contact                                                                                                    | UTC Housing and Residence<br>2017-2018                                                                                                    | ce Life Contract                                                                                                    |
| The Department of Education requires that, in addition to registering an emergency contact,<br>students residing in on-campus housing have the option to identify confidentially an individual                                                                                                    | Terminology                                                                                                    |                                                                                                    |
| to be contacted by UTC in the even the student is determined to be missing for more than 24 hours. The control information provided will be accessible only to adminus direct and we inforcement and will not be disclosed outside of a missing person investigation. If a student is is determined to be missing. | Housing Defined: "Housing" shall be:<br>Location: North or South Campus (or a ter<br>Southing: Bed, and Unit to be assigned by<br>Southing: Bed, and Unit to be assigned by<br>Construction of the second second second<br>Expiration Date Defined: "Expiration Date", C<br>12 PM<br>Winter Break: In addition: Second Second S | Incomproverflow location)<br>ITC Flowsing and Resolutions Life<br>net Date 'shale St172017 # 8 AM<br>ontract End Date shall be: 5/2/2018 at<br>ifor approximately four (4) weeks during<br>ifry during that time.<br>Int 12pm (noon) to January 5 at 8am<br>met submitting the housing application<br>insity of Tennessee at Chattanooga<br>ity of Tennessee at Chattanooga<br>on the dates shown in the following |
| Address1                                                                                                    | Payments<br>Fall 2017 payments are due August 2017, per the Unit<br>Sortino 2018 payments are due December 2017, per t                                                                                                    | versity Bursar's Office                                                                                                    |
| Adhres 2                                                                                                    | Terms and Conditions<br>Terms and Conditions<br>This Housing Contract is made and entered into by an<br>"Resident" under guidelines established by the "Unive<br>which Resident agrees to the ferms and conditions of                                                                                                    | d between the "Landlord" and<br>rsity" on the "Commencement Date" on<br>this Housing Contract.                                                                                                    |
| Etetarn Control Services Services March Heat Services                                                                                                    | PREMISES: Landord leases to Resident and<br>space which consists of the exclusive use and o<br>"Bedroorn") assigned to the Resident (or Resid<br>shared use and occupancy of the kitchen and/or<br>other Residents (the "Roornmates") of the assig<br>the campus of the Unversity of Termessee at CT<br>PAIR HOUSING. Landord does not discrimina<br>national origin in the assignment of space.<br>8. RESERVA TON FEE (pre-payment): Prospe-<br>twenth we dalast: SC2) is cre-ourneed to relation.                                                                                                    | Resident bases from Landord, rental<br>capancy of the bedroom (the<br>rinks, in shared bedrooms) and the<br>living/dining area (as applicable) with<br>need housing (the "Housing"), located on<br>statanooga, or its designated overflow<br>the with regard to race, color, religion, or<br>citive resident must remit a two hundred<br>a norm assimment The \$275 ne.                                            |
| https://mercury.utc.edu/RumFeature/RumFeature/Rts=2061241.dd=255s=4519=a1bc=Hc5bee462H# 🗮 100% 🔹                                                                                                    | https://mercury.utc.edu/RunFesture/RunFesture/Rtin/X081241.dd-233a-4519-a2Da-f3c5bea46286#                                                                                                    | <b>€</b> 100% -                                                                                                    |

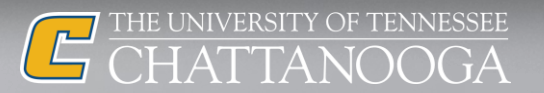

#### Fill out the form – all pages

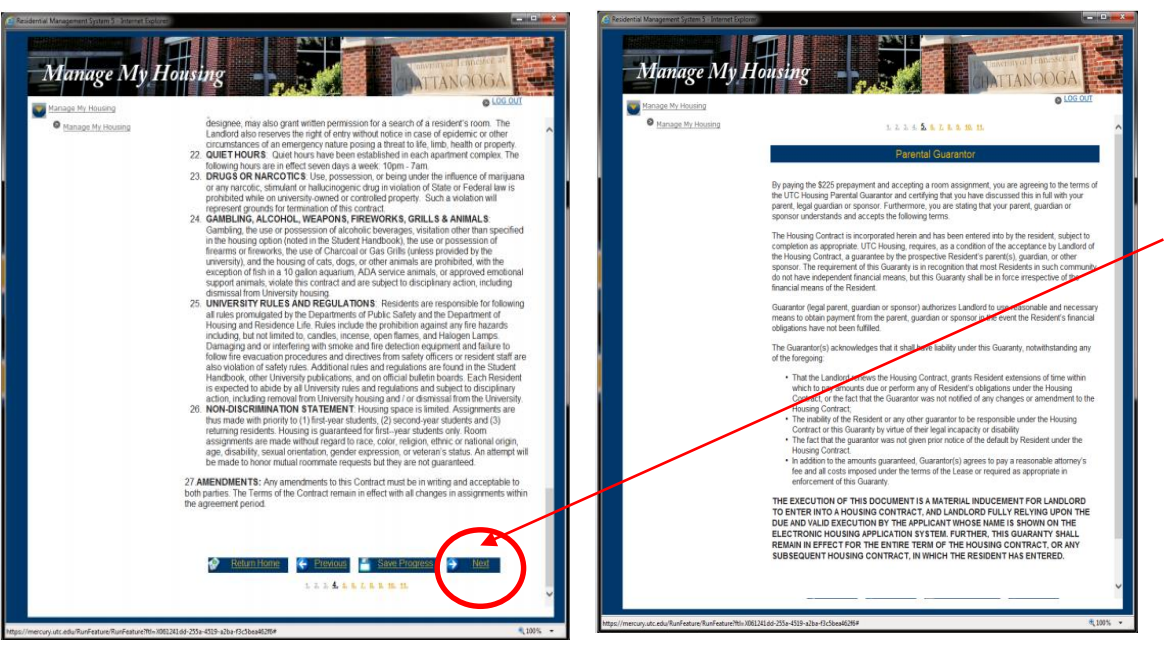

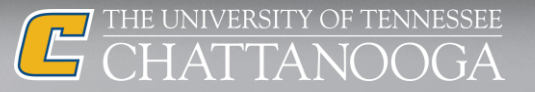

### **Tip #3**

## Click on Next to change the page

### Click on + to select your room type

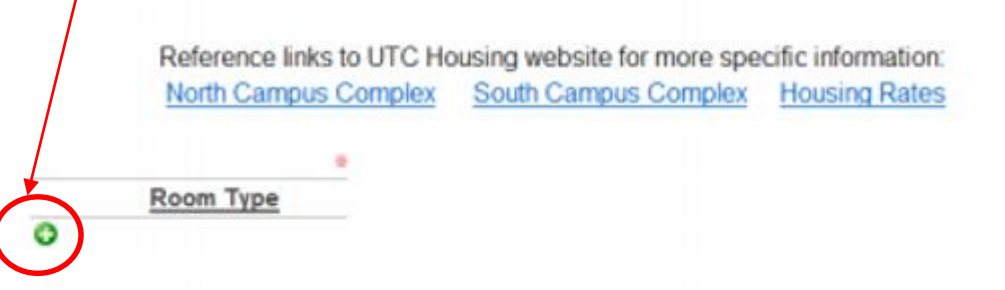

- 1. Please click the green plus sign above to add your Room Preferences.
- 2. Select the Preferred Room Type from the drop down menu
- Click select to add it your Room Preference List. You must select at least three options.
- 4. To change the order of your preferences use the up/down arrows.
- 5. To remove a room from your list click the Red X sign.

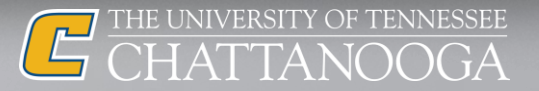

### Click on + to select your room type

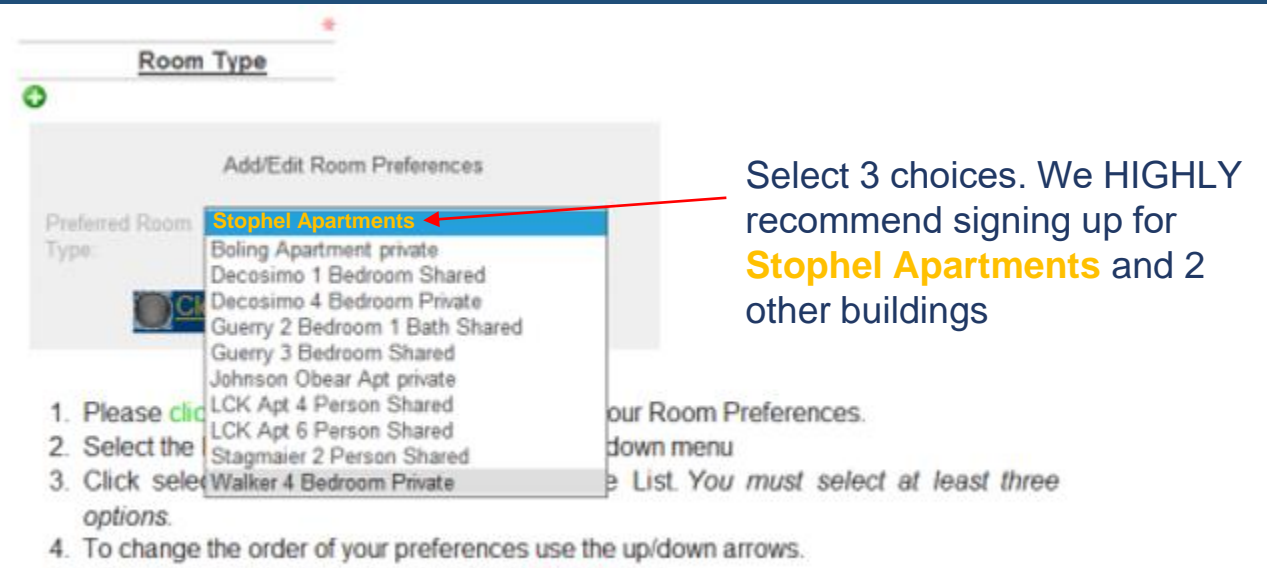

5. To remove a room from your list click the Red X sign.

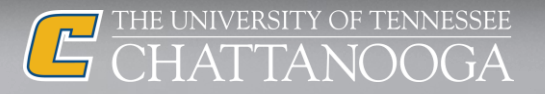

### Make sure you select 3 buildings

| Manage My Ho      | using                                                                                                    | CHATTANOOGA                                                                                                    |  |  |
|-------------------|----------------------------------------------------------------------------------------------------|----------------------------------------------------------------------------------------------------|--|--|
| Manage My Housing |                                                                                                    | © LOG OUT                                                                                                    |  |  |
| Manage My Housing | 1                                                                                                    | Z. Z. S. S. S. Z. B. S. 10. 11.                                                                                                    |  |  |
|                   | Room Preferences                                                                                                    |                                                                                                    |  |  |
|                   | Building preferences are not<br>Freshmen only buildings are<br>Freshmen and Upperclass<br>Lockmiller.     Rates are for the 2016/2017<br>Reference links to UTC                                                | guaranteed and are subject to availability.<br>Stagmaire: (Guerry, Decosimo and Walker,<br>man (mixed) buildings are Johnson Obear, Boling, an<br>academic year.<br>C Housing website for more specific information: |  |  |
|                   | North Campus Compl                                                                                                    | ex South Campus Complex Housing Rates                                                                                                    |  |  |
|                   |                                                                                                    |                                                                                                    |  |  |
|                   | Walker 4 Bedroom                                                                                                    |                                                                                                    |  |  |
|                   | Private                                                                                                    |                                                                                                    |  |  |
|                   | Cont County 3 Bedroom<br>Shared                                                                                                    |                                                                                                    |  |  |
|                   | O 1 Stagmaier 2 Person<br>Shared                                                                                                    |                                                                                                    |  |  |
|                   | 0                                                                                                    |                                                                                                    |  |  |
|                   | <ol> <li>Please click the green plus et<br/>2. Select the Preferred Room 1</li> <li>Click select to add it your<br/>options.</li> <li>To change the order of your<br/>5. To remove a room from your</li> </ol> | ign above to add your Room Preferences.<br>ype form the drop down menu<br>Room Preference Lix <i>You must select at least thre</i><br>preferences use the up/down arrows.<br>list cick the Red X sign.               |  |  |
|                   | "We recommend that students rar<br>informing us were to look next if y<br>place you in the next available roo                                                                                                  | k ALL buildings. By listing multiple buildings you are simpl<br>our preference is not available. Otherwise, we will randomi<br>m.                                                                                    |  |  |
|                   | 😭 <u>Return</u> 🧲 <u>Pr</u>                                                                                                    | evious 🤗 Save Progress 🔗 Next                                                                                                    |  |  |

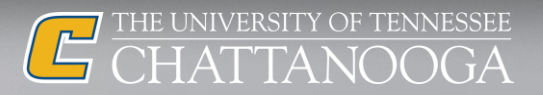

### Answer a few questions

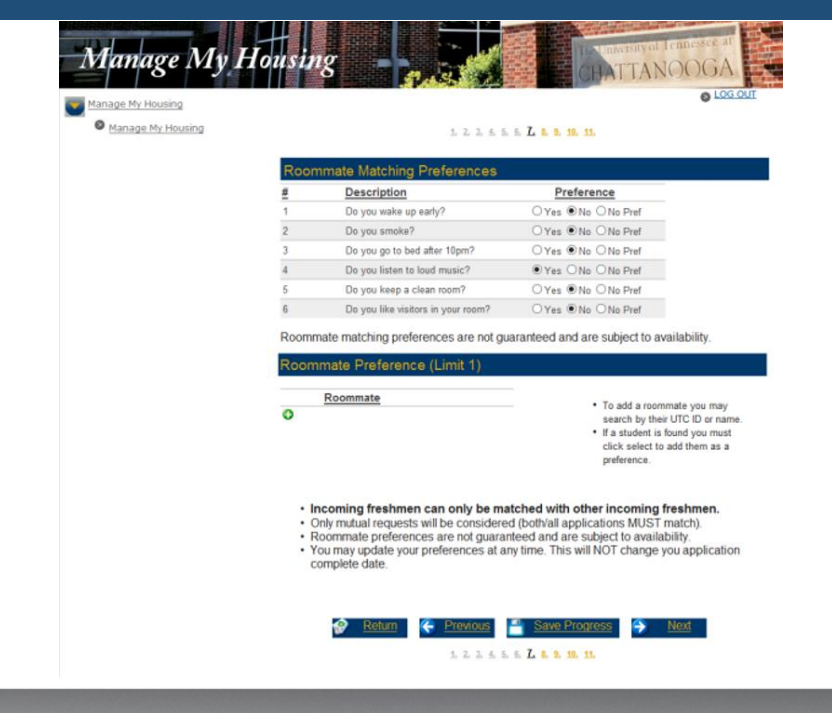

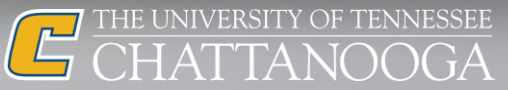

### **Read about residential communities**

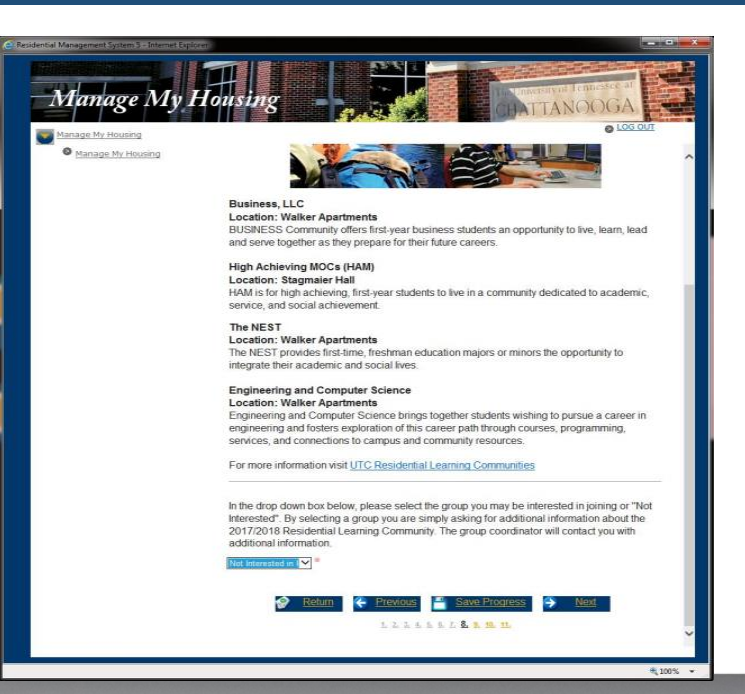

### Tip#4

Select a community you are interested in. All ESL and exchange students are placed in the Go Global Community where they live together with U.S students. If this is what you want, select "Not interested" in other communities.

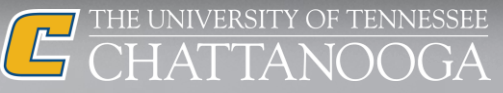

Select your meal plan

Select your meal plan carefully! We recommend a dining membership that may be used as cash to make purchases at all dining facilities (e.g. Mocs Bucks plan).

All details are available here: https://utc.campusdish.com/MealPlansContent.aspx

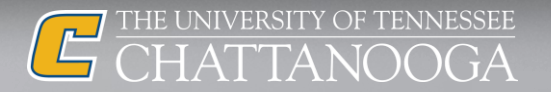

### Click Submit and pay your application fee

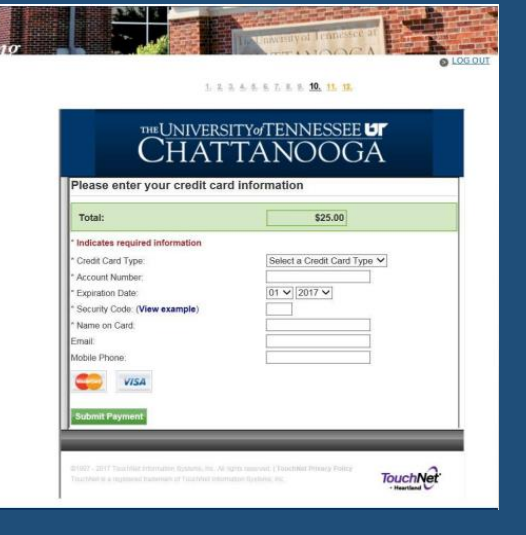

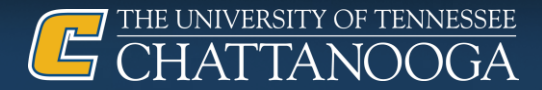